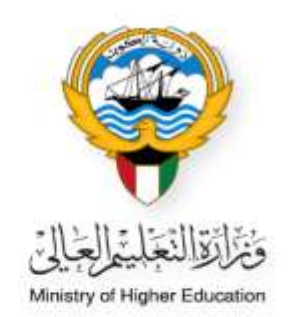

# النظام الأكاديمي - قائمة الطلبة لموظفي المكاتب الثقافية

Ministry of Higher Education Fajer abdulrhman Alsafran

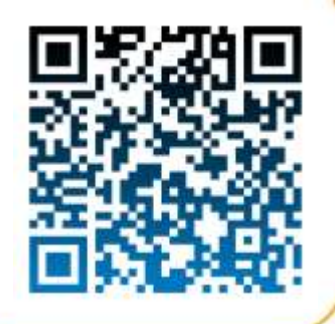

الدخول إلى النظام الأكاديمي عن طريق كتابة اسم المستخدم الخاص بالموظف وكلمة المرور (Password)

|                        |                                                                                                    | <u>ausene</u> |
|------------------------|----------------------------------------------------------------------------------------------------|---------------|
| بى                     | النظلم الأكلايي                                                                                                    |               |
| Academi<br>ور دس / ۱۱۵ | Pantiword / Julia A                                                                                                    |               |
| 1                      | Login                                                                                                    |               |
|                        | Contra à litre Accessit - seu site e git : 🌲<br>Freger Decessit : au d'Artic seu : 🕹<br>Freger d'Decessit : Aujust content : 🖨 |               |

اختيار النظام الأكاديمي من القائمة الظاهرة بالصفحة

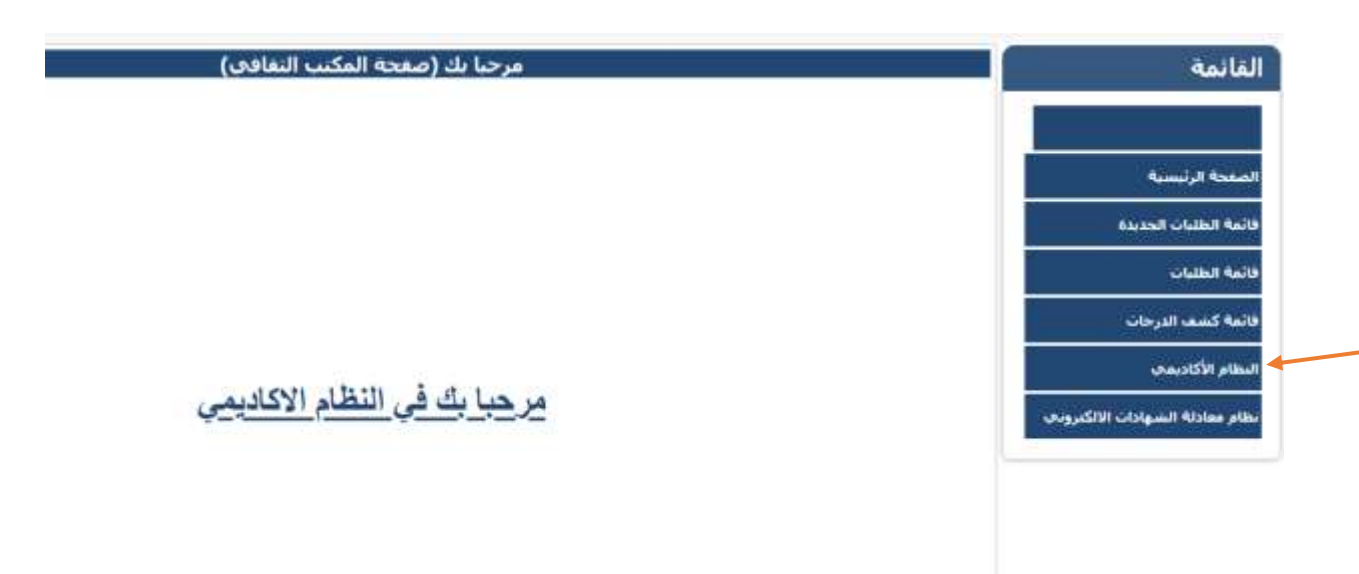

اختيار قائمة الطلبة من القائمة الظاهرة بالصفحة

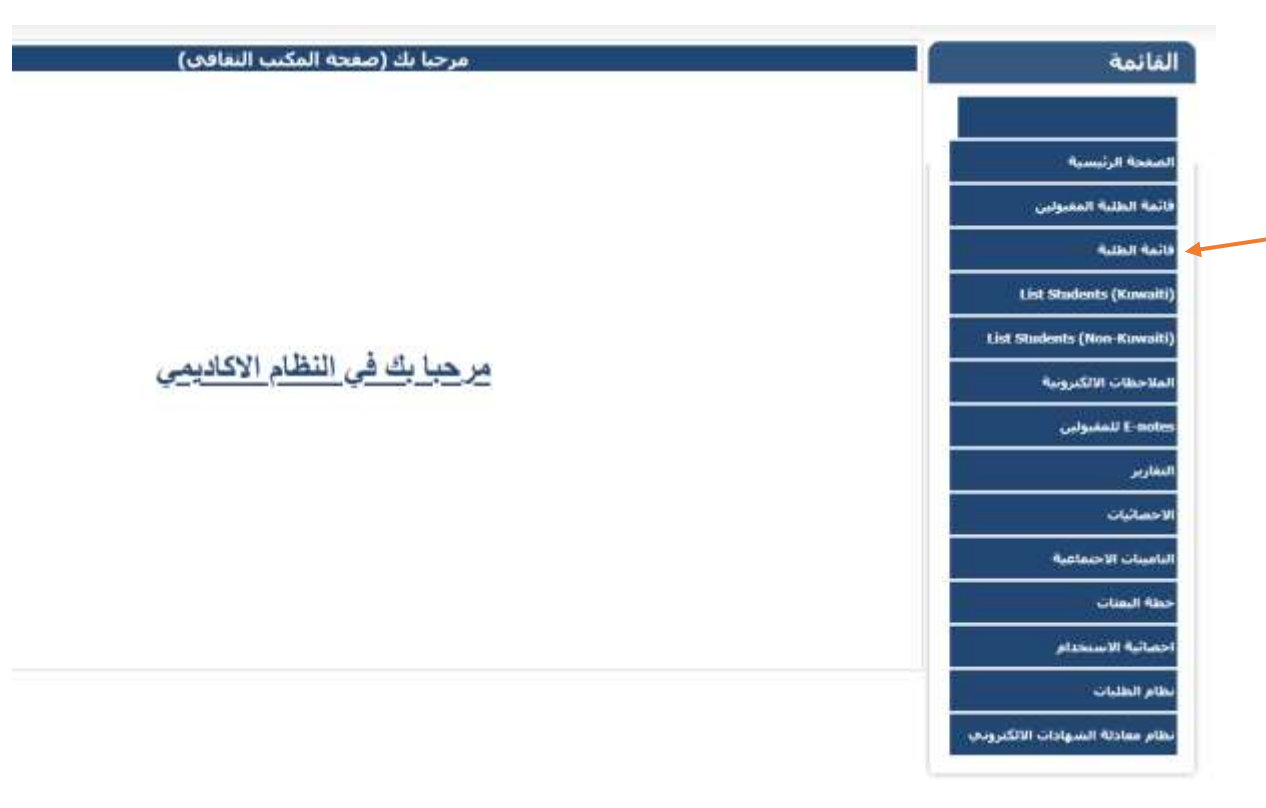

pg. 2

- · عند البحث عن ملف الطالب يمكن إضافة الرقم المدني للطالب في المكان المحدد ثم الضغط على زر بحث
- يمكن البحث عن ملف الطالب عن طريق اسم الطالب او رقم الطالب وغيره من الطرق المتاحة.
  - 2. 🛛 وضع علامة 🔽 عند البحث عن الطالب المطلوب لتفعيل خانة البحث
    - الضغط على زر البحث لاستكمال عملية البحث
      - .4 سوف تظهر بيانات الطالب في أسفل الصفحة
    - الضغط على كلمة (عرض) للاطلاع على تفاصيل ملف الطالب

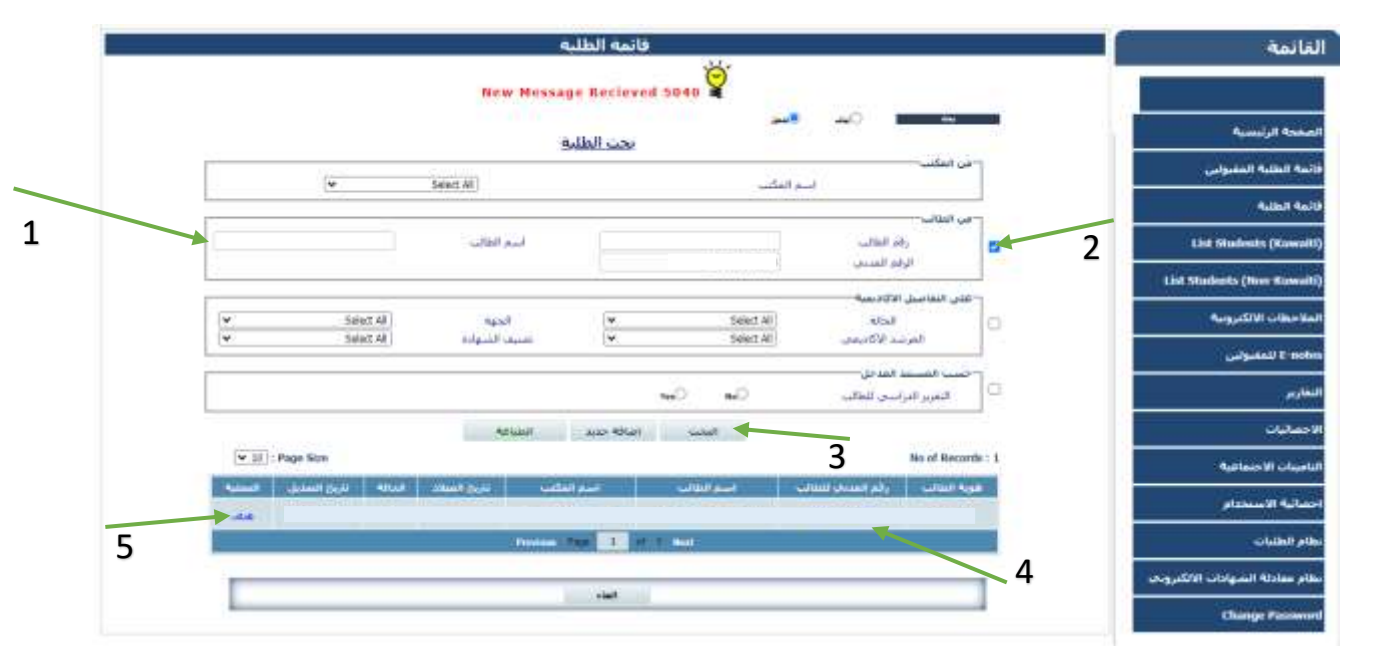

# ملاحظة مهمة :-

pg. 3

في حال ضم الطالب لبعثة الوزارة أو لطلبة المكافأة الاجتماعية وعدم وجود ملف للطالب يرجى قراءة دليل
المستخدم الخاص بإنشاء ملف للطالب في قائمة الطلبة.

- عرض بيانات الطلبة : لعرض وتعديل تفاصيل الطالب:-
- 1. تفاصيل الطالب : تظهر حالة الطالب الأكاديمية وبعض بياناته الشخصية

|    |                     | نفاصيل الطالب                      |
|----|---------------------|------------------------------------|
|    | الرقم المذبح للطالب | رفتر الطالب                        |
|    | استر الفكتب         | استر الطالب                        |
|    | التلغوت             | الحنس                              |
|    | النخصص              | استر الفرجة                        |
|    | الحالة              | اسم الجاجفة                        |
|    | المرشد الاكاذيفاي   | حتهله الابتصاب                     |
|    | ناريح الانتهاء      | ناريخ البداية                      |
| 3  | 40                  | البيانات الشخصية                   |
| 8. |                     | البيانات الاكاديمية                |
| 1  | <u>a</u>            | بنانات المرافقين                   |
|    |                     | بيانات النذكرة                     |
| 8  | (a                  | البريد الالكترونيي                 |
| 5  | 848                 | انذارات الطالب و المطالبات المالية |
| 1  |                     | المسبرة الاكاديمية                 |
| 3  |                     | مستندات الطالب                     |
| 3  |                     | الملاحظات الالكترونية              |
|    | 10                  | الملاحظات الالكبرونية              |

1

# البيانات الشخصية: تظهر بيانات الطالب الشخصية

a. اختيار التحرير : للتعديل على البيانات الشخصية للطالب

|                                         | 10 10 - 0 - 0 - 0 - 0 - 0 - 0 - 0 - 0 - | TO SPECIAL STREET, CONTRACT, MARKET     |
|-----------------------------------------|-----------------------------------------|-----------------------------------------|
| رقتر الطالب                             | الرفتر المدنح للطالب                    | <b>اسغ الفكنب</b> المكنب الثقافي - ديلن |
| رقم الطالب-المكنب                       | رقم الملف - المكتب                      |                                         |
| النفاقحي                                | التعادي                                 |                                         |
| اسم (غربات)                             |                                         |                                         |
| الاستقر بالانخليزية                     |                                         |                                         |
| الجنسي                                  | ناريخ المعلاد                           |                                         |
| الجنسية                                 | الحالة الاحتماعية                       | ناريخ الرواح                            |
| رقم جواز السفر                          | باريح الأصدار                           | تاريخ الانتهاء                          |
| الهانف 1                                | الهانت 2                                | 3444                                    |
| الهاتف النقال - الكويت                  | الهانف النفاك - بلذ<br>الدراسية         | الهانف النمال -<br>ولاي الأمر           |
| النربذ الالكنروبج.2                     | البريد الالكترونج،2                     | 0.00000000                              |
|                                         | אריכוע                                  | а                                       |
| البيانات الاكاديمية                     |                                         |                                         |
| بيانات المرافقين                        | *                                       |                                         |
| ببانات التذكرة                          |                                         |                                         |
| البريد الالكتروني                       | 222                                     |                                         |
| أندارات الطالب و المطالبات المالية      | <u>.</u>                                |                                         |
| المسبرة الاكاديمية                      | 310                                     |                                         |
| مستندات الطالب                          | ). <del>•</del>                         |                                         |
| الملاحظات الالكترونية                   |                                         |                                         |
| مستندات الطالب<br>الملاحظات الالكترونية | *                                       |                                         |

b. اختيار حفظ : لحفظ البيانات المدخلة

| انات الشخصية              |          | 230                            |                    |                               |                         |
|---------------------------|----------|--------------------------------|--------------------|-------------------------------|-------------------------|
| Student I                 |          | الرقم المدني للطالب            |                    | اسم المكتب                    | المكتب الثقافي - لندن 🔻 |
| قم الطالب-المكتب<br>تقافي |          | رقم الملف - المكتب<br>الثقافي  |                    |                               |                         |
| اسم (عربه)                |          |                                |                    |                               |                         |
| الاسم بالانجليزية         |          |                                |                    | and the second second         |                         |
| الجنس                     | دکر ۷    | تاريخ الميلاد                  |                    |                               |                         |
| الجنسية                   | الكويت 🖌 | الحالة الاحتماعية              | متزوج 🗸            | ناريح الزواح                  |                         |
| رقم جواز السفر            |          | تاريخ الاصدار                  |                    | تاريخ الانتهاء                |                         |
| الهاتف1                   |          | الهاتف 2                       |                    | الهانف3                       |                         |
| الهانف النقال - الكويت    |          | الهاتف النقال - بلذ<br>الدراسة |                    | الهانف النقال -<br>ولكِ الأمر |                         |
| البريد الالكتروني1        | 1        |                                | البريد الالكترونف2 |                               |                         |

#### البيانات الأكاديمية: تظهر مسيرة الطالب الدراسية

- a. اختيار إضافة جديد : لإضافة درجة علمية جديدة
- b. الضغط على زر التفاصيل : لعرض تفاصيل تفاصيل الطالب الأكاديمية

| 8 |          |            |              |              |                          |                                            | البيانات الاكاديمية |
|---|----------|------------|--------------|--------------|--------------------------|--------------------------------------------|---------------------|
| ( | مراجعة   |            |              | 🔸 اضافة جديد | а                        |                                            |                     |
|   |          |            |              |              |                          | بكالوريوس                                  | نوع الدرجة          |
|   |          |            | حالة الذراسة | طب بشري      | التخصص                   | Royal College of<br>Surgons Ireland (RCSI) | الجامعة             |
|   |          | 15/05/2024 | تاريخ التخرج |              | تاريخ الانتهاء           |                                            | تاريخ البدء         |
| b | التفاصيل |            | الوحدات      |              | CGPA/المعدل<br>التراكمدي | Yearly System                              | نظام الدراسة        |

# c. اختيار تحرير: لتعديل أو تحديث بيانات الطالب الأكاديمية

#### البيانات الاكاديمية

|                            |                   |                             |                 |               | مراجعة            |
|----------------------------|-------------------|-----------------------------|-----------------|---------------|-------------------|
|                            |                   | ï                           | نفاصيل الدرجة   |               |                   |
| نوع الدرجة                 | غير معروف         | التخصص                      | -غير معروف      | حالة الدراسة  | اخرى              |
| الدولة                     | المملكة المتحدة   | المدينة                     |                 | الجامعة       | others            |
| تاريخ البدء                |                   | تاريخ الانتهاء              |                 | تاريخ التخرج  |                   |
| تاريخ بداية البعثة         |                   | التاريخ المتوقع<br>للتخرج   |                 |               |                   |
| CGPA/المعدل<br>التراكمي    |                   | الوحدات                     |                 |               |                   |
| نظام الدراسة               |                   | رقم الفرقة<br>الدراسية      |                 | الكلية        |                   |
| المرشد الاكاديمي           | Zainab Rashed     | جهة الابتعاث                | اخرى            | انشاء من      | londonofficer     |
| تاريخ الانشاء              | 02:45:58 مر 02:45 | تم آخر تعديل من<br>الموظف : |                 | تاريخ التعديل |                   |
| نص الإنذار أو<br>الإخطار : |                   |                             | ما يترتب عليه : |               |                   |
| الرجوع                     |                   |                             | تحرير           | С             | عرض الفصول الدراب |

- d. اختيار تحديث : لادخال أو تعديل البيانات الأكاديمية الخاصة بالطالب
  - e. اختيار إلغاء : لإلغاء البيانات المدخلة
  - f. عرض الفصول الدراسية: لإظهار تفاصيل الفصول الدراسية

| - 100    | عراجمه   |               |                     |   |                 |                           |   |                 |                                  |
|----------|----------|---------------|---------------------|---|-----------------|---------------------------|---|-----------------|----------------------------------|
|          |          |               |                     |   | تفاصبل الدرحة   |                           |   |                 |                                  |
|          |          | ادرى          | حاله الدراسة        |   | اعبر معروف      | التخصص                    |   | غير مغروف       | رع الدرجة                        |
|          |          | أإحتبار       | Austul              | ~ | الجنبار         | المذينة                   | v | الفعلكة المنجدة | دونه                             |
|          |          |               | ناريخ النحرج        |   |                 | ناريخ الأنتهاء            |   |                 | ريح البده                        |
|          |          |               |                     |   |                 | الناريخ المنوقع<br>للتحرخ |   |                 | ریخ بدایه<br>سنه                 |
|          |          |               |                     |   |                 | الوحدات                   |   |                 | CGP/الشعدان<br>براکشان           |
|          |          | Zainab Rashed | المرشد<br>الاكاديمي |   |                 | رقم العرفة<br>الدراسية    |   | إصبار           | نام الدراسة                      |
|          |          |               |                     |   |                 | الكلية                    | v | الارق           | ية الابتمات                      |
|          |          |               |                     |   | ما بنرتب غلبه : |                           |   |                 | ين الإ <i>ن</i> دار أو<br>حطار : |
|          |          |               |                     | - | الغاد بحديث     | -                         |   |                 |                                  |
| ، الذراب | ن الدموا | 240           |                     |   |                 |                           |   | 1.52            | الرجوع                           |
|          |          |               | Ч                   |   |                 |                           |   |                 |                                  |

- g. إضافة فصل دراسي: لإدراج وإضافة تفاصيل الفصل الدراسي جديد
- h. إخفاء فصل الدراسي: لإخفاء الفصول الدراسية بعد الإضافة أو الإطلاع

|                   |               | *               |                             |                       | نات الاكاديمية             |
|-------------------|---------------|-----------------|-----------------------------|-----------------------|----------------------------|
| عراجمة            |               |                 |                             |                       |                            |
|                   |               | تعاصبل الذرحة   |                             |                       |                            |
| اخرى              | حالة الدراسة  | -غبر معروف      | التخصص                      | غير معروف             | وع الدرجة                  |
| others            | الحاصة        |                 | المذينة                     | Basashi ikada         | لدونه                      |
|                   | ناريخ النجرح  |                 | نارين الأعتهاء              |                       | ناريخ المله                |
|                   |               |                 | الناريخ المتوقع<br>للتخرج   |                       | باريخ بداية البعنة         |
|                   |               |                 | الوجدات                     |                       | CGPV/النسيدان<br>البراكمات |
|                   | الكلية        |                 | رقتر العرقة<br>الدراسية     |                       | طام الدراسية               |
| landonofficer     | انشناء من     | اخرى            | جهة الأبسات                 | Zainab Rashed         | لمرشد الاكاديمج            |
|                   | تاريخ التعذيل |                 | نم أحر تعديل عن<br>الموطف : | x 02:45:58 16/04/2015 | اربخ الانشاء               |
|                   |               | ها بذرنب عليه : |                             |                       | هي الإندار أو<br>لإحطار :  |
| and all had stand |               |                 |                             |                       | الرحوع                     |

i. إدراج: بعد إدراج بيانات الفصل الدراسي جديد

| اخفاء فصل الدراسي |                         |                    |                        |                 | الرجوع                     |
|-------------------|-------------------------|--------------------|------------------------|-----------------|----------------------------|
|                   |                         | سيف الفصل الدراس⊲ي | توه                    |                 |                            |
|                   | عدد الوحدات<br>المجتازة |                    | عدد الوحدات<br>المسجلة | [خنیار 🗸        | نوع الفصل                  |
|                   | CGPA/المعدل<br>التراكمي |                    | المعدل/السنوي          | ✓ 2024/2025     | السنة                      |
| [ختيار ◄          | الجامعة                 | إختيار 🗸           | المدينة                | المملكة المتحدة | الدولة                     |
|                   | تدريب عن بعد            |                    | تاريخ الانتهاء         |                 | تاريخ البداية              |
|                   |                         |                    |                        | إختيار 🗸        | النتيجة                    |
|                   |                         | ما يترتب عليه :    |                        |                 | نص الإنذار أو<br>الإخطار : |
|                   |                         | الغاء ادراح        |                        |                 |                            |
|                   | i                       |                    |                        |                 |                            |

#### بيانات المرافقين : تظهر بيانات مرافقين الطالب وتفاصيلهم

#### a. إضافة جديد: إضافة بيانات المرافقين

| 8 | •            | 🗕 🚽 بيانات المرافقين |
|---|--------------|----------------------|
|   | اضافة جديد 🔶 | •                    |
|   | а            |                      |
|   |              |                      |

#### b. إدراج : بعد إدراج البيانات المرافقين

| 0  |                | and the second   |               |   |         | Contraction of the local distance |
|----|----------------|------------------|---------------|---|---------|-----------------------------------|
|    |                | تفاصيل المرافقين |               |   |         |                                   |
|    |                |                  |               |   |         | رقم البطاقة<br>المدنية            |
|    |                |                  |               |   |         | الأسم                             |
|    |                |                  | ناريخ الميلاد | * | إحتيار  | الجنس                             |
|    |                | [جنبل 💌          | الجسية        | ~ | [اختبار | الملافة                           |
| 23 | ناريح الانتهاء |                  | ناريخ الاصدار |   |         | رقم جوار<br>السغر                 |
|    |                | Comment 2        |               |   |         | نص الإنذار أو<br>الإخطار :        |
|    |                | الماء ادراح      |               |   |         |                                   |
|    | b              |                  |               |   |         |                                   |

تحرير: لتحديث أو تعديل بيانات المرافقين

#### بيانات المرافقين نفاصبل المرافقين رقم البطافة 5546545 المدنية dalal الاسم 01/03/1988 ناريح السلاد الحس النع الحالة الاحتماعية Kuwaiti Wife العلاقه الحسية ناريح الانتهاء ناريخ الأصدار رقم حوار النسغر تم أخر تعذيل هن 10:25:11 10/09/2024 ص ناريخ الأنشاء faisafran انشاء عن الموطف 1 ناريخ التعذيل نص الإبدار أو ما بنرنت عليه : الإحطار : الرجوع تجرير

pg. 9

С

- 5. بيانات التذكرة: تظهر تذاكر الطالب وتفاصيلها
- a. إضافة جديد: إضافة بيانات التذكرة

| 8 | •            | 5 🚽 بيانات التذكرة |
|---|--------------|--------------------|
|   | اضافة جديد 🗧 |                    |

b. إدراج : بعد إدخال بيانات التذكرة وتفاصيلها

| * | •                            | يانات التذكرة              |
|---|------------------------------|----------------------------|
|   | تفاصيل التذكرة               |                            |
|   | إختيار ✔ من المكان اللي مكان | نوع التذكرة                |
|   | تاريخ 📰 رقم الامنعة          | رقم جواز<br>السفر          |
|   | بدل التذاكر [ختيار 🗸         | تفاصيل<br>الرحلة           |
|   | ما بترتب عليه :              | نص الإنذار أو<br>الإخطار : |
|   | الغاء ادراح                  |                            |
|   | b                            |                            |

c. تحرير: لتحديث وتعديل بيانات التذكرة

| 8 |                    |                       |                             |                       | يانات التذكرة           |
|---|--------------------|-----------------------|-----------------------------|-----------------------|-------------------------|
|   |                    | کرة                   | تفاصيل التذ                 |                       |                         |
|   | الې مکان           |                       | من المكان                   | One Way               | نوع التذكرة             |
|   | رقم الامتعة        | 12:00:00 18/09/2024 ص | تاريخ                       |                       | رقم جواز السفر          |
|   | انشاء من falsafran | Yes                   | بدل التذاكر                 |                       | تفاصيل الرحلة           |
|   | تاريخ التعديل      |                       | تم آخر تعديل من الموظف<br>: | 10:26:04 10/09/2024 ص | تاريخ الانشاء           |
|   |                    | ما يترتب عليه :       |                             |                       | نص الإنذار أو الإخطار : |
|   |                    | تحربر                 | الرجوع                      |                       |                         |
|   | -                  | C                     | and produced in             |                       |                         |

pg. 10

6. إنذارات الطالب والمطالبات المالية: تظهر نوع الإنذار و مبلغ المديونية

a. إضافة جديد: إضافة بيانات الإنذارات أو المديونية المتعلقة بالطالب إن وجدت

| 8 |            | انذارات الطالب و المطالبات المالية |
|---|------------|------------------------------------|
|   | اضافة جديد |                                    |
|   | d          |                                    |

b. إدراج : إضافة وحفظ البيانات الخاصة بالإنذارات وتفاصيلها

| \$<br>يبة .                                                                                                    | ذارات الطالب و المطالبات المال | il |
|----------------------------------------------------------------------------------------------------|--------------------------------|----|
| تفاصيل الانذارات و المطالبات المالية                                                                                                    |                                |    |
| بر الحمد المحمد المحمد | النوع: إختيا                   |    |
| ما يترتب عليه :                                                                                                    | نص الإنذار أو الإخطار :        |    |
| الغاء الدراح                                                                                                    |                                |    |
| b                                                                                                    |                                |    |

c. تحرير: لتحديث بيانات الإنذارات أو التعديل على الملاحظات

| 8 |                                              |                    |                       | المالية | انذارات الطالب و المطالبات                          |
|---|----------------------------------------------|--------------------|-----------------------|---------|-----------------------------------------------------|
|   |                                              | مطالبات المالية    | تفاصیل الانذارات و ال |         |                                                     |
|   | ز الانشاء 10/09/2024<br>ز الانشاء 10:27:06 ص | تارىخ<br>falsafran | انشاء من              | انذار1  | النوع :                                             |
|   |                                              | ما يترتب عليه :    | ناريخ التعذيل         |         | نم احر تعديل من الموظف :<br>نص الإنذار أو الإخطار : |
|   |                                              | تحرير              | الرجوع                |         |                                                     |
|   |                                              | С                  |                       |         |                                                     |

7. المسيرة الأكاديمية: تظهر جميع القرارات الخاصة بالطالب أثناء مسيرته الدراسية ( التفوق – معدل منخفض - ... )

a. إضافة جديد: إضافة بيانات المسيرة الأكاديمية

| 8 |            | 7 المسيرة الاكاديمية |
|---|------------|----------------------|
|   | اضافة جديد |                      |
|   | а          |                      |
|   |            |                      |

b. إدراج : بعد إضافة البيانات الأكاديمية المتعلقة بالطالب

| _ |                 |                         |
|---|-----------------|-------------------------|
| 8 | •               | المسيرة الاكاديمية      |
|   | تفاصيل الحدث    |                         |
|   | [خنيار 💙        | نوع الحدث               |
|   | ما يترتب عليه : | نص الإنذار أو الإخطار : |
|   | الغاء ادراح     |                         |
|   | b               |                         |

تحرير: لتحديث وتعديل تفاصيل الحدث

| 8 |                                        |                 | •             | ā          | المسيرة الاكاديميا |
|---|----------------------------------------|-----------------|---------------|------------|--------------------|
|   |                                        | , الحدث         | تفاصيل        |            |                    |
|   | 10/09/2024<br>تاريخ الانشاء 10:29:30 ص | falsafran       | انشاء من      | معدل مرتفع | نوع الحدث          |
|   |                                        |                 | تاريخ التعذيل | الموظف :   | تم آخر تعديل من    |
|   |                                        | ما يترتب عليه : |               | تطار:      | نص الإنذار أو الإ≺ |
|   |                                        | تحرير           | الرجوع        |            |                    |
|   | С                                      |                 |               |            |                    |

#### 8. مستندات الطالب:

- a. تحديد مستندات الفئة: اختيار اسم المستند من القائمة الموجودة
  - b. الضغط على Choose File لارفاق المستند المطلوب
  - c. الضغط على حفظ الملفات المرفقة لتحميل المستند المطلوبة

| 8   |                    |                |       | مستندات الطالب                                          |
|-----|--------------------|----------------|-------|---------------------------------------------------------|
|     | a b No file chosen | Choose File    | <br>▼ | تحديد مستندات الفئة [ختيا<br>الرحاء تحديد المستندات PDF |
|     |                    | لملقات المرققة | C     | دمج المستندات                                           |
| عرض | Created_Date       | ثم التحميل من  | يف    | التصد                                                   |

pg. 13

8

# 9. الملاحظات الالكترونية

# a. اختيار تحرير لادراج الملاحظات الإلكترونية

| 3                  |               |                          |             |                      |                    | كترونية           | للاحظات الال |
|--------------------|---------------|--------------------------|-------------|----------------------|--------------------|-------------------|--------------|
|                    |               |                          | الملاحظات   | اضغط على الخانة لعرض |                    |                   |              |
|                    |               |                          |             | test 1               | General E-No       | otes (To Students | 5)           |
|                    |               |                          |             | test 2               | Cultural Office E- | Note (To Ministry | ()           |
|                    |               | _                        |             |                      | Ministry E-Note (  | To Culture Office | e) 🗆         |
|                    |               | а                        |             | تحرير                |                    |                   |              |
| العملية            | تاريخ القراءة | انشاء من                 | تمت القراءة | للاحظة               | ما                 | من                | التسلسل      |
| <u>تمت القراءة</u> |               | falsafranuk (09/09/2024) | False       |                      | test 2             | المكتب الثقافي    | 5            |
| <u>تمت القراءة</u> |               | falsafranuk (09/09/2024) | False       |                      | test 2             | المكتب الثقافي    | 4            |
| <u>تمت القراءة</u> |               | falsafranuk (09/09/2024) | False       |                      | test 2             | المكتب الثقافي    | 3            |
| <u>تمت القراءة</u> |               | falsafranuk (09/09/2024) | False       |                      | test 2             | المكتب الثقافي    | 2            |
| <u>تمت القراءة</u> |               | falsafranuk (09/09/2024) | False       |                      | test 2             | المكتب الثقافي    | 1            |

b. الضغط على زر حفظ بعد الانتهاء من إضافة الملاحظات

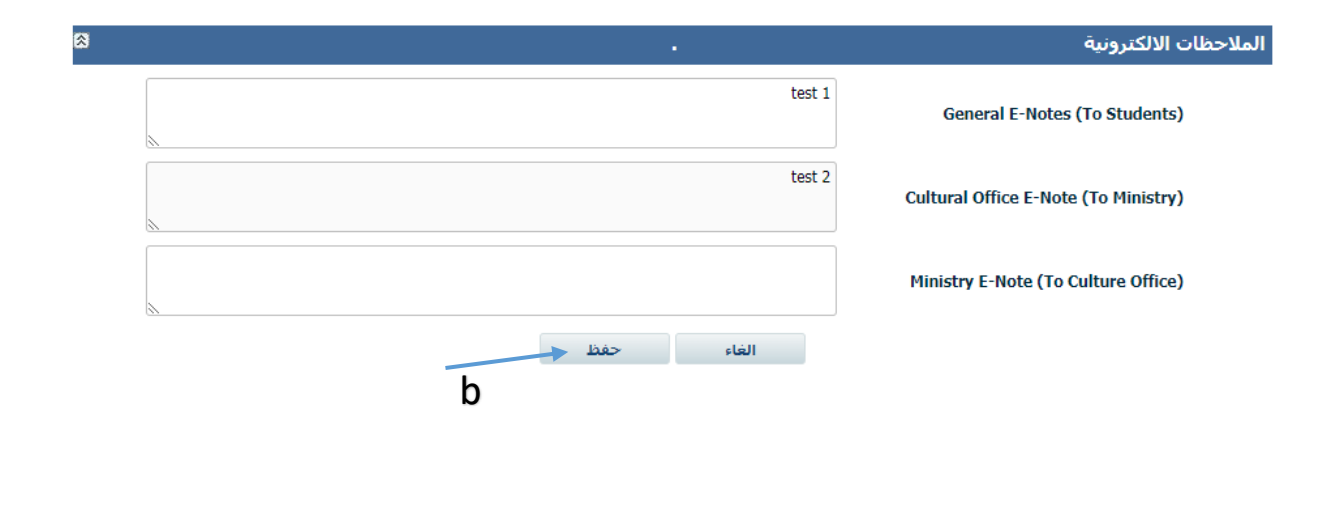

9

# **English Section: -**

• Log into the academic system with Username and Password

|          |                                                                                                    | <u>aastaa</u> |
|----------|----------------------------------------------------------------------------------------------------|---------------|
| يمي      | النظام الأكلا                                                                                                    |               |
| Academic | Pessword / sult at                                                                                                    |               |
|          | Login                                                                                                    |               |
|          | Constr a New Account - an along all the<br>Fraget Parameter - and all the same da<br>Registed Documents - and all the |               |

• Click on Academic System

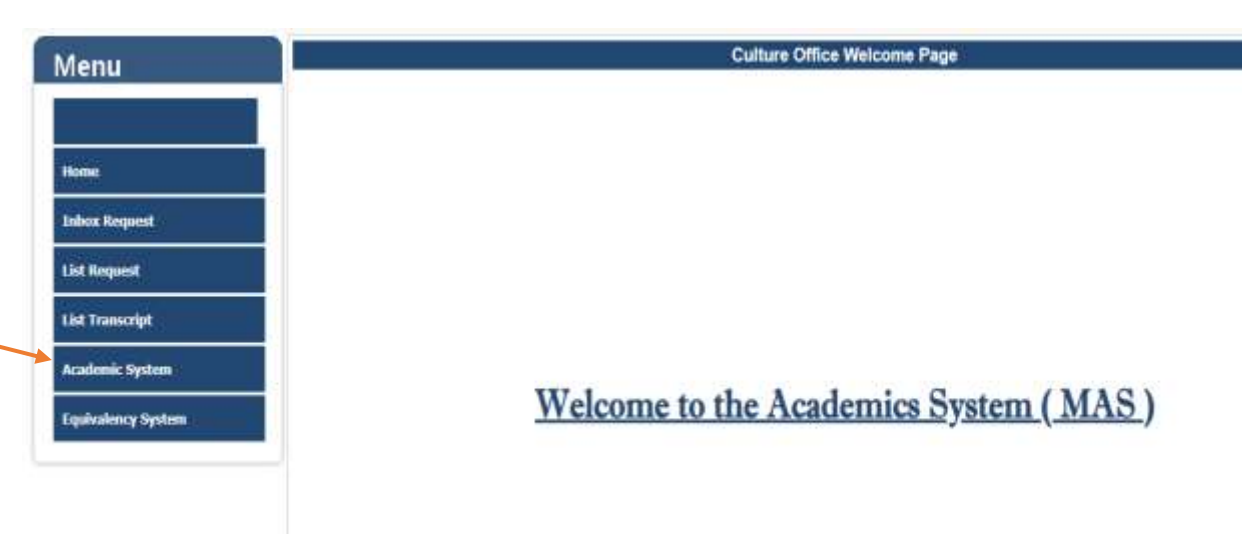

• Click on List Students

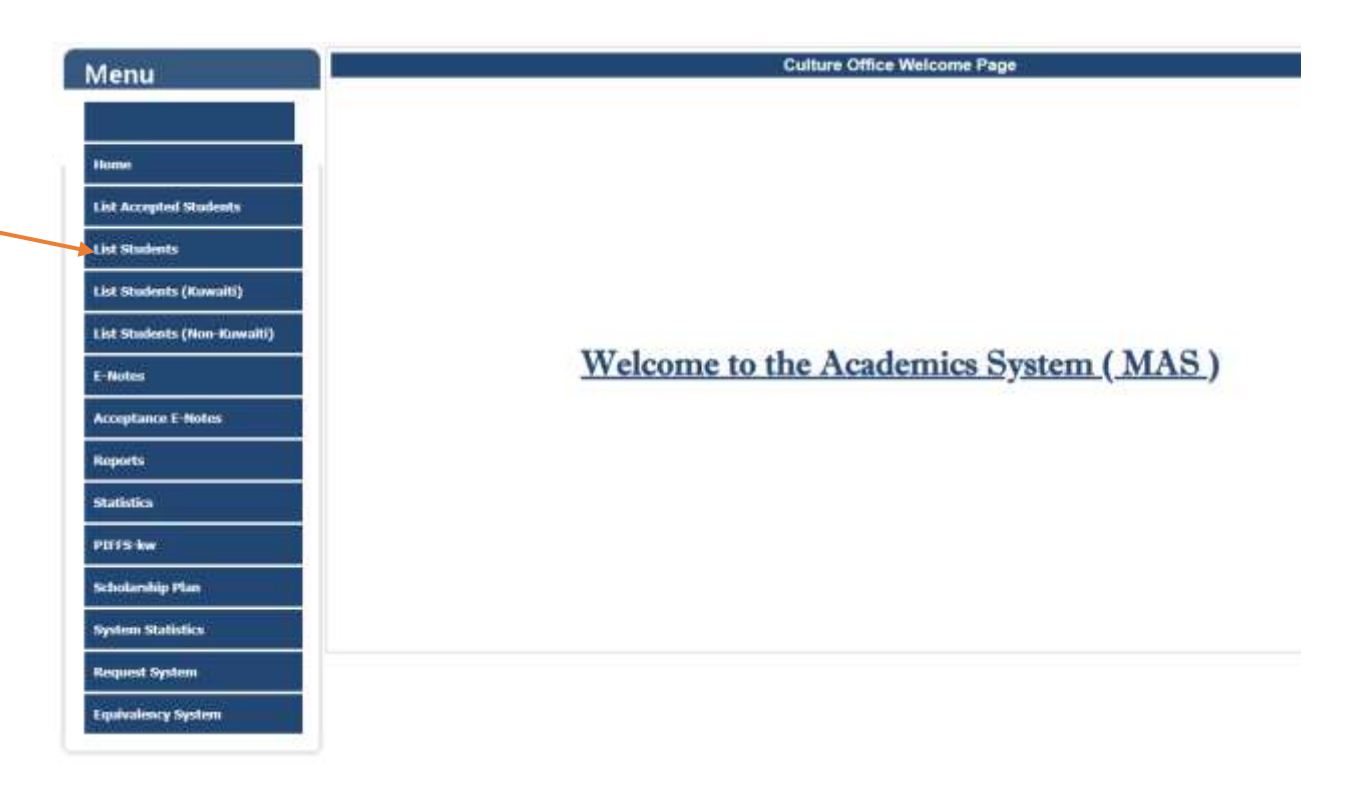

- An employee can fill the "Civil ID" field then click "Search" to pull up a student's records.
  - A. Student records can be searched by inputting a student's name, ID, etc into the corresponding fields
  - B. Results can be filtered by clicking the check boxes.
  - C. Click "Search" to retrieve the results.
  - D. The student's academic records will appear at the bottom of the screen.
  - E. Click "View" to expand a result.

| Menu                        |    |                        | List 1       | itudents                            |                          |                 |
|-----------------------------|----|------------------------|--------------|-------------------------------------|--------------------------|-----------------|
|                             | N. |                        | 9 112 Now M  | easage Recieved                     |                          |                 |
| Itoma                       |    | Cae                    | SEARC        | H STUDENT                           |                          |                 |
| List Accepted Students      |    | -By Office Office      | cz Neme      | Catival Office - La                 | Abor.                    |                 |
| List Students               |    | -By Shadarit           |              |                                     |                          |                 |
| List Students (Kneniti)     | B  | Statient ID<br>Over ID |              | Student Name<br>Student Culturel ID | -                        |                 |
| List Students (Non-Kawaiti) | D  | - Be Academic Details  |              |                                     |                          |                 |
| E Moles                     |    | Status<br>htema        | Salact All   | Sporecr Sporecr Degree Category     | Selact All<br>Selact All | •               |
| Acceptance T-Hotes          |    | - By Decument Calepary |              |                                     |                          |                 |
| Reports                     |    | Academic Report        | One Over     |                                     |                          |                 |
| Statistics                  |    | С                      | Search Add   | Nem Print                           |                          |                 |
| PEFFS-kw                    | -  | He of Records : 7345   |              |                                     | Pa                       | ge filte : 10 👻 |
| Schularship Plan            | D  | Stadant 10 Stadant C10 | Student Name | South Di Birth States               | Rodified Date            | Duration        |
| System Statistics           | -  |                        |              |                                     |                          | 3140.           |
| Request System              |    |                        |              |                                     |                          | -2140           |
|                             |    |                        |              |                                     |                          | 344             |
|                             |    |                        |              |                                     |                          |                 |

# **Important Note: -**

• When adding a student with no scholarship and no preexisting file to the ministry scholarship or social allowance programs, a new student profile will need to be created (see user manual).

#### The View Screen:

- The view screen allows employees to view and edit student records.
  - 1) "Student Profile Details:" A student's personal data and academic status.
  - B. The blue banners with titles such as "Personal Information" and "Academic Information" etc are all expandable cards with more details on each topic. Click the button.

| Menu                        | View Student Information |                                                                                            |   |  |  |  |
|-----------------------------|--------------------------|--------------------------------------------------------------------------------------------|---|--|--|--|
|                             |                          | Student Profile Details                                                                    |   |  |  |  |
|                             |                          | Student No ( System ) Student Civil ID                                                     |   |  |  |  |
| Trace                       | 1                        | Studest Name Office Name                                                                   |   |  |  |  |
|                             | 1                        | Sex Yelephone                                                                              |   |  |  |  |
| List Accepted Students      |                          | Orgree Name Major Name                                                                     |   |  |  |  |
| Essection Applitudeus?      |                          | University Name Status                                                                     |   |  |  |  |
| List Students               |                          | Sponstr Advisor                                                                            |   |  |  |  |
|                             |                          | Start Date End Date                                                                        | _ |  |  |  |
| List Students (Kowaiti)     |                          | Personal Information E                                                                     | D |  |  |  |
| List Students (Non-Kuwalti) |                          | Academic Information 💡                                                                     | D |  |  |  |
| Carlos II.                  |                          | Dependent Information 🛛                                                                    |   |  |  |  |
| 1-Haber                     |                          | Ticket Information E                                                                       |   |  |  |  |
| Acceptance E-Notes          |                          | E Mains 8                                                                                  |   |  |  |  |
| Reports                     |                          | Student Warnings & Financial Citains E                                                     |   |  |  |  |
| 10000                       |                          | Academic History 0                                                                         |   |  |  |  |
| Statistica                  |                          | Student Documents                                                                          |   |  |  |  |
| POTS by                     |                          | C-Notes D                                                                                  |   |  |  |  |
| Scholarship Plan            |                          |                                                                                            |   |  |  |  |
| System Statistics           |                          | Back Print Erigenal Print Academic Print Tackets Print Mannings Print Academic Huttery 🌋 🎦 |   |  |  |  |
| Request System              |                          |                                                                                            |   |  |  |  |
| Equivalency System          |                          |                                                                                            |   |  |  |  |

# 2) "Personal Information:" Student overview

a) Click "Edit" to update student data.

| Student No (<br>System )            | Student Civil ID                | Office Name Cultural Office - London     |   |
|-------------------------------------|---------------------------------|------------------------------------------|---|
| Student Cultural ID                 | Student Cultural<br>File No     |                                          |   |
| Name (Arabic)                       |                                 |                                          |   |
| Name (English)                      |                                 |                                          |   |
| Sex                                 | Date Of Birth                   |                                          |   |
| Nationality                         | Marital Status                  | Harried Date                             |   |
| Passport No.                        | Issue Date                      | Expiry Date                              |   |
| Phone 1                             | Phone 2                         | Phone 3                                  |   |
| Konnell Machille                    | Study Country                   | Guardian                                 |   |
| Kowait Hobile                       | Mobile                          | Mobile                                   |   |
| Ernail 1                            | Email 2                         |                                          |   |
|                                     | Ed)t                            | a                                        |   |
| Academic Information                | 240                             |                                          | Ø |
| Dependent Information               | 12                              |                                          | 8 |
| Ticket Information                  | 14                              |                                          | 8 |
| E-Mails                             | - 25                            |                                          |   |
| Student Warnings & Financial Claims |                                 |                                          |   |
| Academic History                    |                                 |                                          |   |
| Student Documents                   |                                 |                                          |   |
| E-Notes                             | ÷                               |                                          | 8 |
| Back Print Original                 | Print Academic Print Tickets Pr | rint Warnings Frint Academic History 🔗 💌 | 1 |

b) Click "Save" to save changes.

| udent ID<br>udent Cultural ID | 134460 |   | Student Civil ID<br>Student Cultural File<br>No | 1          |   | Office Name        | Cultural Office - Lond ¥ |
|-------------------------------|--------|---|-------------------------------------------------|------------|---|--------------------|--------------------------|
| Name (Arabic)                 |        |   |                                                 |            |   |                    |                          |
| Name (English)                | Male   | ~ | Date Of Birth                                   | 28/08/1995 |   |                    |                          |
| Nationality                   | Select | ~ | Marital Status                                  | Single     | ~ | Married Date       |                          |
| Passport No.                  |        |   | Issue Date                                      |            |   | Expiry Date        |                          |
| Phone 1                       |        |   | Phone 2                                         |            |   | Phone 3            |                          |
| Kuwait Mobile                 |        |   | Study Country<br>Mobile                         |            |   | Guardian<br>Mobile |                          |
| Email 1                       |        |   |                                                 | Email 2    |   |                    |                          |

3

# 3) "Academic Information:"

- a) Click "Add New" to add a new degree.
- b) Click "Details" see more information on the degree.

| demic Informati | on              |              |                      |              |        |         |
|-----------------|-----------------|--------------|----------------------|--------------|--------|---------|
|                 |                 |              | Add New              | а            |        | Check   |
| Degree Type     | BACHELOR        |              |                      |              |        |         |
| University      | Swansea         | Major        | Chemical Engineering | Status       | Active |         |
| Start Date      |                 | End Date     | 29/06/2018           | Graduation [ | Date   |         |
| Study System    | Semester System | CGPA/Aggrega | ate                  | Credits      |        | Details |
|                 |                 |              |                      |              |        |         |

#### c) Click "Edit" to update the student's academic information

| cademic Information       |                    |                           |                                 |                 |                       |
|---------------------------|--------------------|---------------------------|---------------------------------|-----------------|-----------------------|
|                           |                    |                           |                                 |                 | Check                 |
|                           |                    |                           | egree Detail                    |                 |                       |
| Degree Type               | BACHELOR           | Major                     | Chemical Engineering            | Status          | Active                |
| Country                   | United Kingdom     | City                      |                                 | University      | Swansea               |
| Start Date                |                    | End Date                  | 29/06/2018                      | Graduation Date |                       |
| Scholarship Start<br>Date | 01/09/2013         | Expected<br>Graduate Date | 29/06/2018                      |                 |                       |
| CGPA/Aggregate            |                    | Credits                   |                                 |                 |                       |
| Study System              | Semester System    | Degree Level              |                                 | College         |                       |
| Advisor                   | Lilia Navrozova    | Sponsor                   | Ministry of Higher<br>Education | Created By      |                       |
| Created Date              |                    | Modified By               | Inavrosova2                     | Modified Date   | 07/03/2016 1:48:31 PM |
| Comment 1                 | ICWS Found 2014-15 |                           | Comment 2                       |                 |                       |
| Back                      |                    |                           | Edit                            |                 | View Semesters        |
|                           |                    | C                         |                                 |                 |                       |

- d) Click "Update" to save changes.
- e) Click "Cancel" to cancel the entered data.
- f) Click "View Semesters" to view semester details. This will give two new buttons: "Add Semester" and "Hide Semester."

| ca | lemic Informatior         | ı                     |     |                              |                        |                    |                 |                | ĺ |
|----|---------------------------|-----------------------|-----|------------------------------|------------------------|--------------------|-----------------|----------------|---|
|    |                           |                       |     |                              |                        |                    |                 | Check          |   |
|    |                           |                       |     | I                            | Degree Detail          |                    |                 |                |   |
|    | Degree Type               | BACHELOR              | •   | Major                        | Chemical Engineering 🗸 | Status             | Active          | ~              |   |
|    | Country                   | United Kingdom        | •   | City                         | Select 🗸               | University         | Swansea         | ~              |   |
|    | Start Date                |                       |     | End Date                     | 29/06/2018             | Graduation<br>Date |                 |                |   |
|    | Scholarship Start<br>Date | 01/09/2013            |     | Expected<br>Graduate<br>Date | 29/06/2018             |                    |                 |                |   |
|    | CGPA/Aggregate            |                       |     | Credits                      |                        |                    |                 |                |   |
|    | Study System              | Semester System       | ~   | Degree Level                 |                        | Advisor            | Lilia Navrozova | ~              |   |
|    | Sponsor                   | Ministry of Higher Ed | i 🗸 | College                      |                        |                    |                 |                |   |
|    | Comment 1                 | ICWS Found 2014-1     | 5   |                              | Comment 2              |                    |                 |                |   |
|    |                           |                       |     | Can                          | cel Update             |                    |                 |                |   |
|    | Back                      |                       | е   |                              |                        | d                  |                 | View Semesters |   |

f

- g) Click "Add Semester" to add a new semester.
- h) Click "Hide Semester" to hide semesters.

| Academic Information      |                    |                           |                                 |                 |            |                |
|---------------------------|--------------------|---------------------------|---------------------------------|-----------------|------------|----------------|
|                           |                    |                           |                                 |                 |            | Check          |
|                           |                    |                           | Degree Detail                   |                 |            |                |
| Degree Type               | BACHELOR           | Major                     | Chemical Engineering            | Status          | Active     |                |
| Country                   | United Kingdom     | City                      |                                 | University      | Swansea    |                |
| Start Date                |                    | End Date                  | 29/06/2018                      | Graduation Date |            |                |
| Scholarship Start<br>Date | 01/09/2013         | Expected<br>Graduate Date | 29/06/2018                      |                 |            |                |
| CGPA/Aggregate            |                    | Credits                   |                                 |                 |            |                |
| Study System              | Semester System    | Degree Level              |                                 | College         |            |                |
| Advisor                   | Lilia Navrozova    | Sponsor                   | Ministry of Higher<br>Education | Created By      |            |                |
| Created Date              |                    | Modified By               | Inavrosova2                     | Modified Date   | 07/03/2016 | 1:48:31 PM     |
| Comment 1                 | ICWS Found 2014-15 |                           | Comment 2                       |                 |            |                |
| Back                      |                    |                           | Edit                            |                 |            | Hide Semesters |
|                           |                    | 1                         | Add Semester                    | g               |            |                |

#### i) Click "Insert" to add new semester data to the record.

|            |                  |             | - 14            |                 |         |                |
|------------|------------------|-------------|-----------------|-----------------|---------|----------------|
| Back       |                  |             | Edit            |                 |         | Hide Semesters |
|            |                  |             |                 |                 |         |                |
|            |                  |             | Semester Detail |                 |         |                |
| Semester   |                  | Credits     |                 |                 |         |                |
| Туре       | Select 🗸         | Registered  |                 | Credits Earn    |         |                |
| Vor        | 2024/2025        | CDA /Vearby |                 | CCDA /Aggregate |         |                |
| rear       | 2024/2025        | GFA/ Tearry |                 | CGFA/Aggregate  | L       |                |
| Country    | United Kingdom 💙 | City        | Select 🗸        | University      | Swansea | ~              |
| Start Date |                  | End Date    |                 | Online Courses  |         |                |
|            |                  |             |                 |                 |         |                |
| Result     | Select 🗸         |             |                 |                 |         |                |
| Commont 1  |                  |             | Comment 2       |                 |         |                |
| Comment 1  |                  |             | Comment 2       |                 |         |                |
|            |                  |             |                 |                 |         |                |
|            |                  | C           | ancel Insert 🔶  |                 |         |                |

# 4) **"Dependent Information:**" To input information on a student's dependents.

a) Click "Add New" to add new data

| Dependent Information |         | 8 |
|-----------------------|---------|---|
|                       | Add New |   |
|                       |         |   |

b) Click "Insert" to add dependent data to the record.

| ependent Inform | ation  |   |               |              |       |                |  |
|-----------------|--------|---|---------------|--------------|-------|----------------|--|
|                 |        |   |               | Dependent De | tail  |                |  |
| Civil ID        |        |   |               |              |       |                |  |
| Name            |        |   |               |              |       |                |  |
| Sex             | Select | ¥ | Date Of Birth |              | -     | Place Of Birth |  |
| Relation        | Select | * | Nationality   | Select       | •     |                |  |
| Passport No.    |        |   | Issue Date    |              |       | Expiry Date    |  |
| Cooument 1      |        |   |               | Comment 2    |       |                |  |
|                 |        |   |               | Cancel I     | nsert |                |  |
|                 |        |   |               |              |       | h              |  |

c) Click "Edit" to modify the data.

| endent Inform | ation     |               | +0                     |                | 8 |
|---------------|-----------|---------------|------------------------|----------------|---|
|               |           | c             | ependent Detail        |                |   |
| Civil ID      |           |               |                        |                |   |
| Name          |           |               |                        |                |   |
| Sex           | Female    | Date Of Birth | 10/03/2021             | Place Of Birth |   |
| Relation      | Child     | Nationality   | Kuwaiti                | Marital Status |   |
| Passport No.  |           | Issue Date    |                        | Expiry Date    |   |
| Created By    | falsafran | Created Date  | 29/09/2024 11:54:39 AM | Modified By    |   |
| Modified Date |           |               |                        |                |   |
| Comment 1     |           |               | Comment 2              |                |   |

- 5) **"Ticket Information:**" Dedicated to plane tickets paid for by the ministry to/from the student's university.
  - a) Click "Add New" to add new data.

| Ticket Information |         | 8 |
|--------------------|---------|---|
| neket information  | Add New | 2 |
|                    | ŭ       |   |

b) Click "Insert" to add ticket information to the record.

| Гiс | icket Information . |          |                     |                 |               |   | 8 |
|-----|---------------------|----------|---------------------|-----------------|---------------|---|---|
|     |                     |          |                     | Ticket Detail   |               |   |   |
|     | Ticket Type         | Select 🗸 | From Place          |                 | To Place      |   |   |
|     | Passport No.        |          | Date                |                 | No.of Baggage |   |   |
|     | Flight Details      |          | Ticket<br>Allowance | Select 🗸        |               |   |   |
|     | Comment 1           |          | 11                  | Comment 2       |               | 1 |   |
|     |                     |          | C                   | Cancel Insert 🗲 |               |   |   |
|     |                     |          |                     |                 | b             |   |   |

c) Click "Edit" to modify the data.

| Tic: | ket Information . 🛛 |                        |                  |                        |               |           |  |
|------|---------------------|------------------------|------------------|------------------------|---------------|-----------|--|
|      |                     |                        | Ticket Det       | tail                   |               |           |  |
|      | Ticket Type         | One Way                | From Place       |                        | To Place      |           |  |
|      | Passport No.        |                        | Date             | 17/09/2024 12:00:00 AM | No.of Baggage |           |  |
|      | Flight Details      |                        | Ticket Allowance | Yes                    | Created By    | falsafran |  |
|      | Created Date        | 29/09/2024 11:56:26 AM | Modified By      |                        | Modified Date |           |  |
|      | Comment 1           |                        |                  | Comment 2              |               |           |  |
|      |                     |                        | Back             | Edit                   |               |           |  |
|      |                     |                        |                  | C                      | •             |           |  |

- 6) **"Student Warning & Financial Claims:"** Dedicated to warnings and debts that need to be addressed by the student/employee.
  - a) Click "Add New" to add new data

| Student Warnings & Financial Claims |         | 8 |
|-------------------------------------|---------|---|
|                                     | Add New |   |

b) Click "Insert" to add a warning or claim to the record.

| Stı | ident Warnings & Financ | ial Claims     |                       |   | 8 |
|-----|-------------------------|----------------|-----------------------|---|---|
|     | Туре:                   | Warnings & Fin | nancial Claims Detail |   |   |
|     | Comment 1               | li li          | Comment 2             |   |   |
|     |                         | Cancel         | Insert                |   |   |
|     |                         |                |                       | b |   |

c) Click "Edit" to modify the data.

| Stu | tudent Warnings & Financial Claims . |              |                    |                  |              |                           |  |
|-----|--------------------------------------|--------------|--------------------|------------------|--------------|---------------------------|--|
|     |                                      | ۷            | Warnings & Financi | al Claims Detail |              |                           |  |
|     | Туре:                                | First Notice | Created By         | falsafran        | Created Date | 29/09/2024<br>11:58:47 AM |  |
|     | Modified By                          |              | Modified Date      |                  |              |                           |  |
|     | Comment 1                            | test1        |                    | Comment 2        |              |                           |  |
|     |                                      |              | Back               | Edit             |              |                           |  |
|     |                                      |              |                    | C                | •            |                           |  |
|     |                                      |              |                    | C                |              |                           |  |
|     |                                      |              |                    |                  |              |                           |  |

7) "Academic History:" A summary of the student's academic achievements.

a) Click "Add New" to add new data.

| Academic History | . (     | * |
|------------------|---------|---|
|                  | Add New |   |

b) Click "Insert" to add information to the record.

| Aca | ademic History | · ·                     | 8  |
|-----|----------------|-------------------------|----|
|     |                | Academic History Detail |    |
|     | Action Type    | Select                  |    |
|     | Comment 1      | Comment 2               | // |
|     |                | Cancel Insert           |    |
|     |                | b                       |    |

c) Click "Edit" to modify the data.

| Academic History |          |             |                |              |                           | 8 |
|------------------|----------|-------------|----------------|--------------|---------------------------|---|
|                  |          | Academic H  | listory Detail |              |                           |   |
| Action Type      | High GPA | Created By  | falsafran      | Created Date | 29/09/2024<br>12:00:14 PM |   |
| Comment 1        |          | Houmed Date | Comment 2      |              |                           |   |
|                  |          | Back        | Edit           | C            |                           |   |

8

# 8) "Student Documents:"

- a) Select document category from the dropdown.
- b) Click "Choose File" to select a file for upload.
- c) Click "Save Attachment" to save the file to the record.

| Student Documents                                      |                   |                              |      | 8 |
|--------------------------------------------------------|-------------------|------------------------------|------|---|
| Select Document Category<br>Please Select the Document | Bank Salary Form* | Choose File No tile chosen b |      |   |
| Category                                               | Uploaded By       | Created_Date                 | View |   |
| Bank Salary Form*                                      | Head Office       | 29/09/2024 12:03:23 PM       | E    |   |

# 9) **"E-Notes:"**

a) Click "Edit" to insert a new e-note

| E-Notes |                      |                                                | 8 |
|---------|----------------------|------------------------------------------------|---|
|         |                      | Click on Check Box to show Notes in the Report |   |
|         | General Note         |                                                |   |
|         | Cultural Office Note |                                                |   |
|         | Ministry Note        |                                                |   |
|         |                      | Edit                                           |   |
|         |                      | а                                              |   |
|         |                      |                                                |   |

b) Click "Save" to upload the note to the record.

| E-Notes              |             | 8     |
|----------------------|-------------|-------|
| General Note         | test 1      | 12    |
| Cultural Office Note |             | li li |
| Ministry Note        | test 2      | 1     |
|                      | Cancel Save |       |
|                      | b           |       |